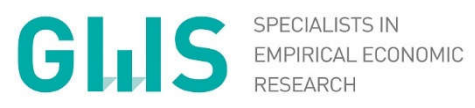

#### PORTABLE DYME

A Simplified Software Package for Model Building -Data Processing

Anett Großmann, Frank Hohmann 25<sup>th</sup> INFORUM Conference

WWW.GWS-OS.COM / © GWS 2017

#### 1. PortableDyme – An Overview

- a. Model Building Framework
- b. Model Template
- 2. Hands-on training: data input

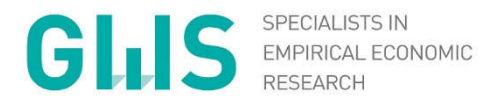

#### PART I: PortableDyme – An Overview

WWW.GWS-OS.COM / © GWS 2017

## PortableDyme Model Building Framework

- ► What is PortableDyme?
  - ⇒ Complete model building framework (software and basic model)
  - "Portable" means "runs on any Windows computer without installation"
  - ⇒ "Dyme" comes from the econometric programming library "Interdyme" published by INFORUM, USA
  - What's in there?
    - ⇒ Project management and editing tool
    - ⇒ Database maintenance tools
    - ⇒ C++ compiler (needed to write and execute the statements which form the model)
    - ⇒ G7 regression software
    - ⇒ Interdyme econometric programming library
    - ⇒ Basic macroeconometric Input-Output model template
    - ⇒ Evaluation tools based on Microsoft Excel

 $\odot$  2017 GWS mbH

## PortableDyme Model Building Framework

- The four major steps of model building:
  - 1. Building the historical database
  - 2. Performing regressions
  - 3. Writing model code
  - 4. Performing impact analysis and evaluating
- PortableDyme reflects these steps both on disk and in the project editor
- Each step contains preconfigured scripts and instructions
- Model building is an iterative process!

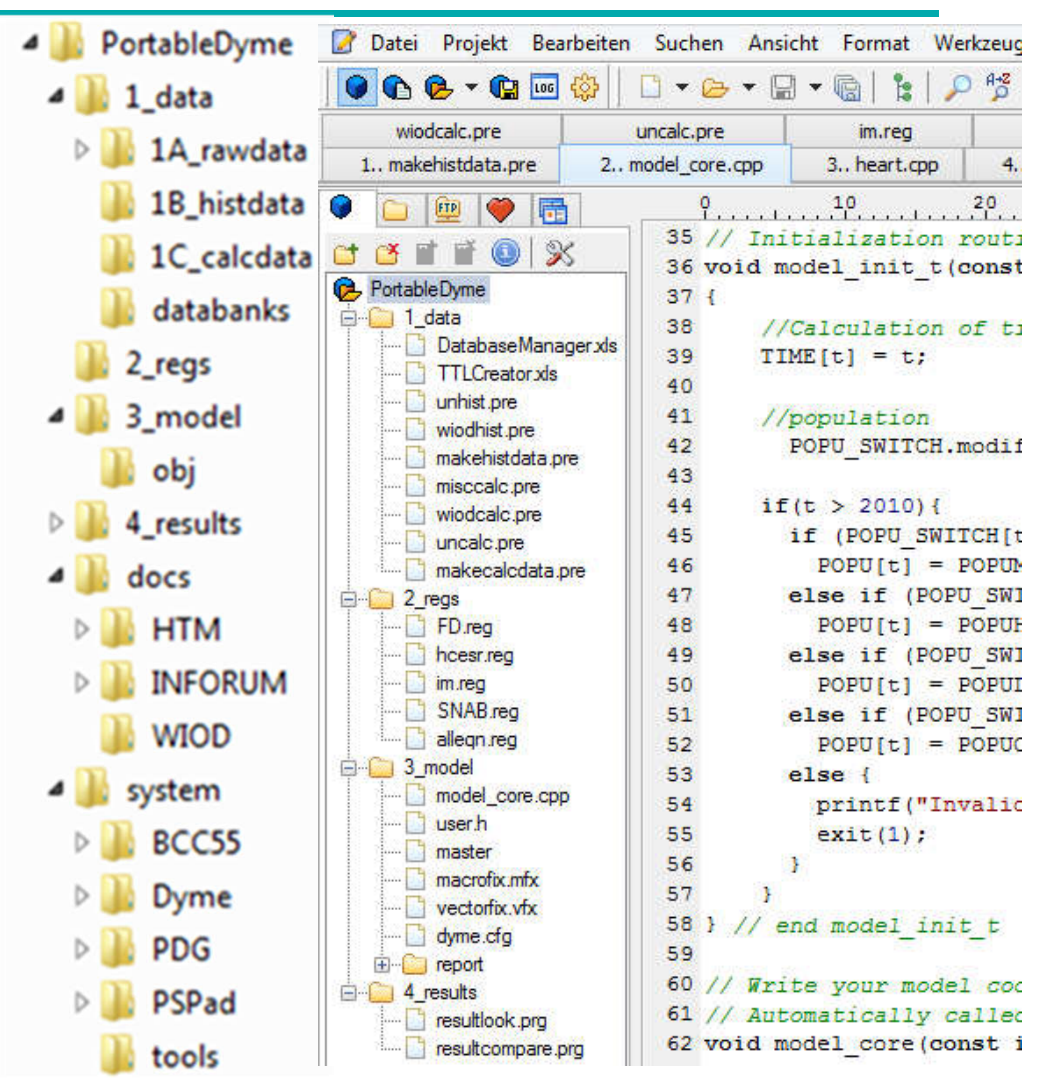

## PortableDyme Model Template

- Model characteristics (depending on data,...)
  - → Macro models
    - Consider GDP and its components, employment and prices
    - Include national accounts
    - Depict economic circuit (production, income, consumption etc.)
  - ⇒ Input-Output models
    - Show industry detail in production, employment,...
    - Depict direct, indirect (and induced) effects
  - ⇒ Econometric models
    - Have an empirical foundation
    - Based on past observations (historical data)
    - Assume that past behaviour is valid in the future
  - ⇒ Combinations possible!

## PortableDyme Model Template

- Only a few exogenous variables, all others are endogenously calculated
- ⇒ Combines econometric-statisticial analysis with IO analysis
- ⇒ Dynamic models (year by year solution)
- ⇒ Non-linear model due to many feedback effects
  - Requires iterative solution algorithm (≠ explicit solution)
- What can such a model be used for?
  - Evaluation of historical developments due to rich database (ex post analysis, monitoring)
  - ⇒ Forecasting (ex ante analysis)
  - ⇒ Impact analysis (answering ,what if ' questions)
  - Developments over time or comparison of different situations at a particular time

© 2017 GWS mbH

## Scenario analysis

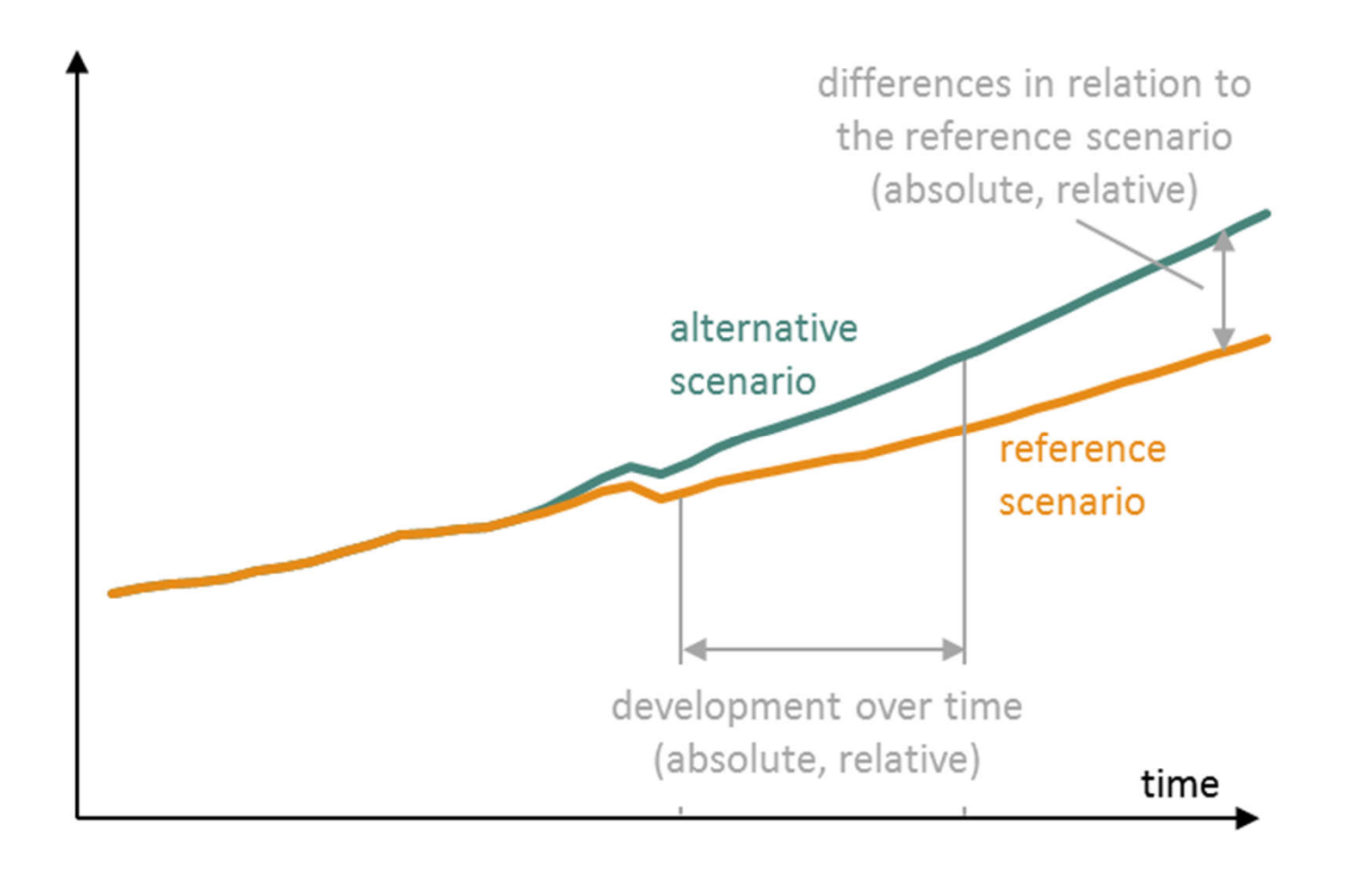

### PortableDyme Model Template

#### Basic macro-econometric input-output model (excl. prices)

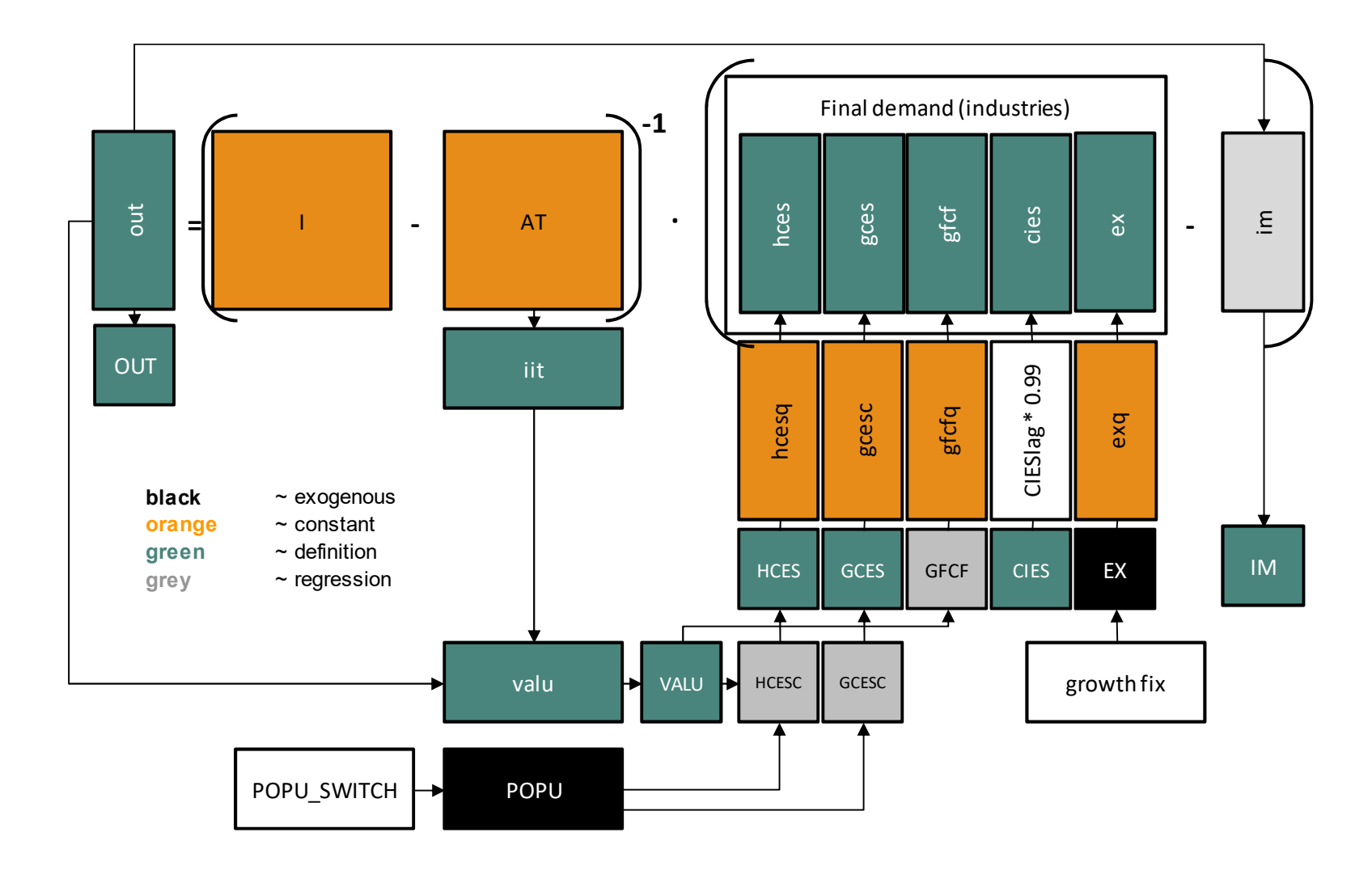

## Example for comprehensive economic model

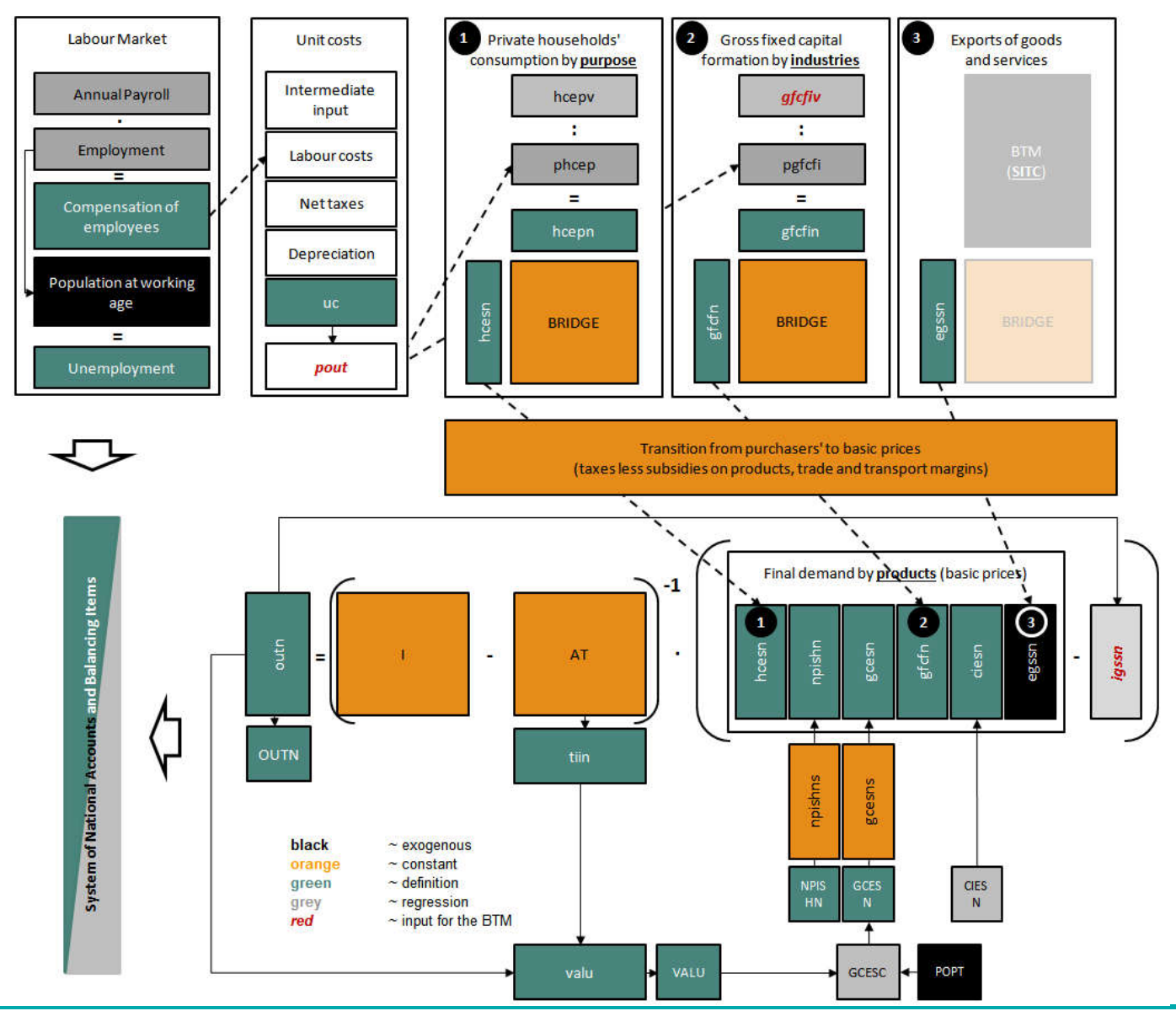

© 2017 GWS mbH

Riga, August 2017

#### E3 model structure

- E3 model: Covers the interactions between the economy, energy system and environment
  - Comprehensive modeling of the economy incl. inter-industry linkages (IO approach)
  - ⇒ Integration of energy balances into the modeling system
  - Modeling of the interrelations between
     economic growth by
     industries and energy
     consumption
  - Energy prices influences production and consumer prices

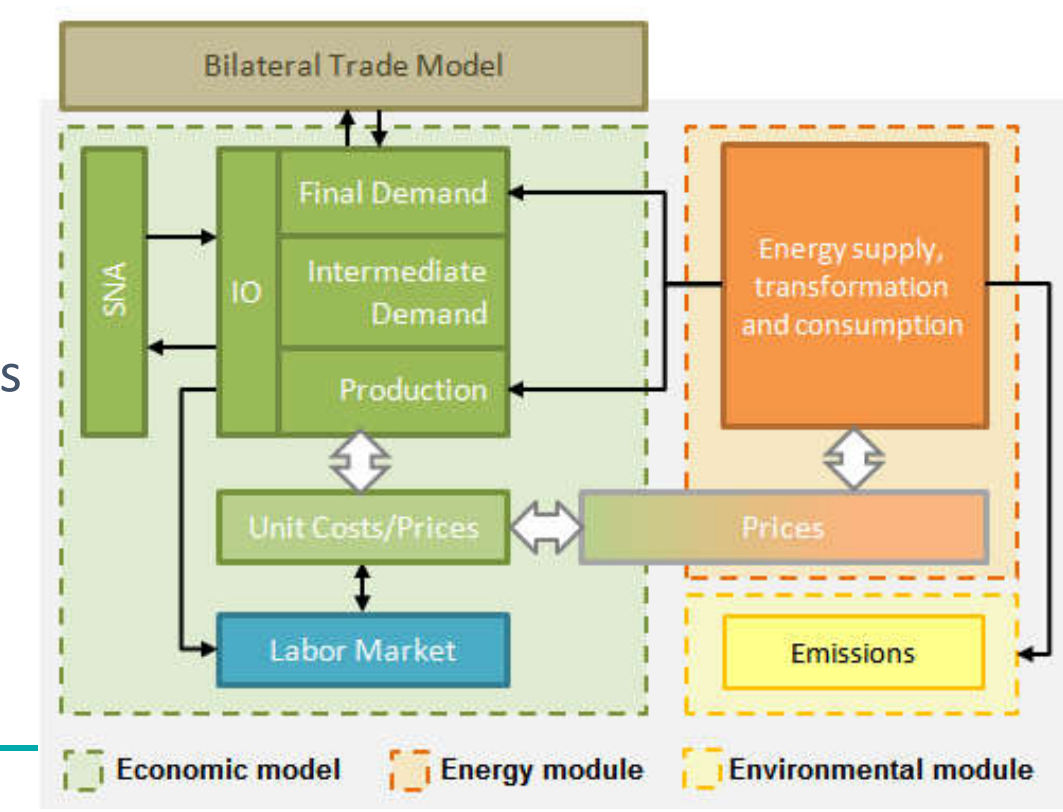

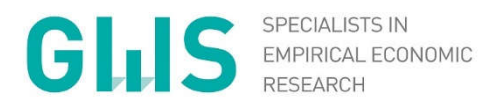

#### Part II: Hands-on Training

WWW.GWS-OS.COM / © GWS 2017

Drag and Drop the PortableDymeVanilla directory from the USB drive to your computer's C:\ drive

### Basic PortableDyme Commands

- To launch the PortableDyme environment, double-click the rocket (launch.exe)
- Commands will have to be typed in the command box; pressing ENTER executes them
- The most important PortableDyme commands are:
  - $\Rightarrow$  edit Opens the project editor tool
  - ⇒ help Opens the documentation
  - $\Rightarrow$  1 to 4 Switch between model building steps
  - ⇒ g7 Start G7 program
     used in step 1 for database creation and used in step 2 for performing regressions
  - ⇒ idmodel compiles model from human-readable into machinereadable form (step3)
  - $\Rightarrow$  run Run the model (step 3)

 $\odot$  2017 GWS mbH

### Basic PortableDyme Commands

- To launch the PortableDyme environment, double-click the rocket (launch.exe)
- Commands will have to be typed in the command box; pressing ENTER executes them
- The most important PortableDyme commands are:
  - ⇒ edit Opens the project editor tool
  - ⇒ help Opens the documentation
  - $\Rightarrow$  1 to 4 Switch between model building steps
  - ⇒ g7 Start G7 program
     used in step 1 for database creation and used in step 2 for performing regressions
  - ⇒ idmodel compiles model from human-readable into machinereadable form (step3)
  - $\Rightarrow$  run Run the model (step 3)

 $\odot$  2017 GWS mbH

# 1\_Data collection and preparation with G7

- Original data files ("raw data") will have to be placed in appropriate folder
- Raw data will be put into corresponding database files
  - ⇒ .BNK Time series (macro) database
  - ⇒ .VAM Vector and matrix database
- ► Each variable needs to be described in DatabaseManager.xls → Name, type, description, etc.
- Vector and matrix variables need to have row & column titles described in TTLManager.xls

# 1\_Data collection and preparation with G7

- G7 provides the "xl" command for reading Excel files into databases, e.g.
  - xl open Opens a workbook
  - xl vecread Reads data from a sheet into a vector
  - ⇒ See chapter 2.3.11 in "INFORUM Help"
     → execute help command from the prompt to find it
- For every data provider, a .pre ("preparation") file containing "xl"-commands needs to be created
- Other essential G7 commands, e.g. looking at a variable, graphs, etc.:
  - ⇒ See chapter 2.1.7 in "INFORUM Help"

- ► Goal: get the data into the model
- Data sources:
  - ⇒ OCED <u>http://stats.oecd.org</u>
  - ⇒ UN <u>https://esa.un.org/unpd/wpp/</u>
  - ⇒ Eurostat <u>http://ec.europa.eu/eurostat/data/database</u>
- Data are organized differently, structure is not harmonized
  - Data for different years can be stored in rows, columns, worksheets or workbooks
- Next: Examples for processing data with G7
  - ⇒ Examples for time series, vectors and matrices
  - ⇒ Data processing for more than one country

- ▶ 1. Example: **time series data** (e.g. population)
  - ⇒ Download data from <u>https://esa.un.org/unpd/wpp/</u>
  - ⇒ Store the Excel-files in 1\_data\1A\_rawdata\UN
  - ⇒ Each variable needs to be described in DatabaseManager.xls
     → Name, type, description, etc.

- ⇒ Create a pre-file and save as unhist.pre in the folder 1 data\1B histdata
- ⇒ Open Excel workbook with original data xl open (check the directory!)
- $\Rightarrow$  Select the worksheet where the data is in xl open ws
- $\Rightarrow$  Read the data into the databank xl read xl close
- ➡ Close Excel workbook
- Add the command add unhist.pre in makehistdata.pre after *xl open* and before *xl close*! xl open add unhist.pre xl close
- Open G7 and type add makehistdata.pre in the command line

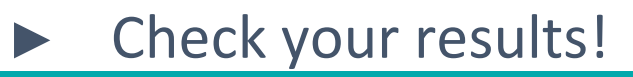

- ► 2. Example: **vector and matrix data** (e.g. flow matrix)
  - ⇒ Download data from <u>http://stats.oecd.org</u>
    - IO tables
    - Save the data per year as
       CC\_IO\_year.xlsx, e.g. DE\_IO\_2010.xlsx
       (CC means country code)
  - ⇒ Store the Excel-files in
     1\_data\1A\_rawdata\OECD
  - In DatabaseManager.xls each variable needs to be described
  - In TTLManager.xls row/column
     titles need to be given for vector and matrix variables

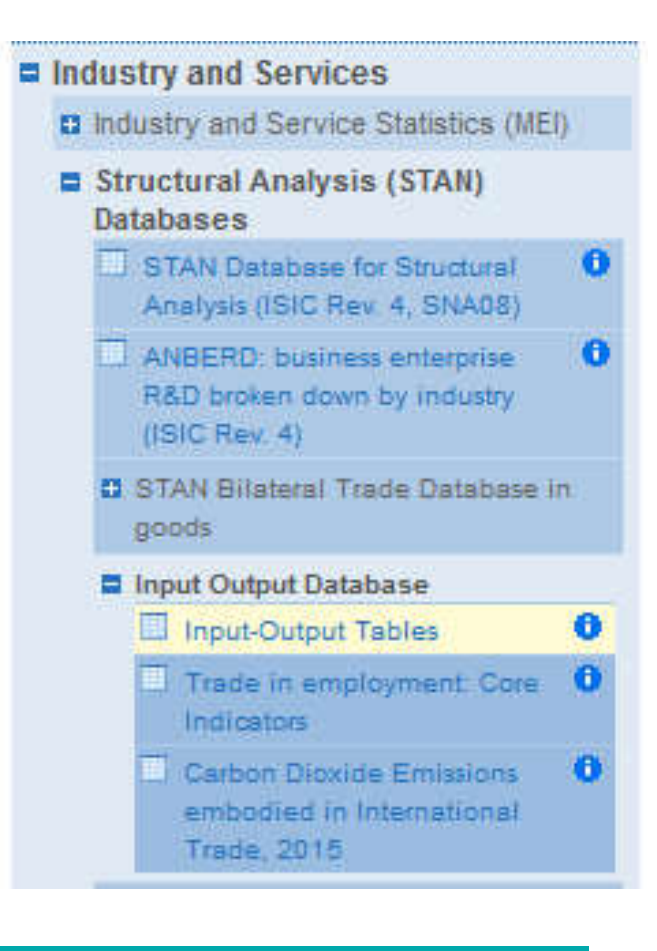

© 2017 GWS mbH

- ⇒ Create a pre-file and save as oecdhist.pre in the folder 1\_data\1B\_histdata
- ⇒ Use the previously used G7 commands to read in the data
- Add the command add oecdhist.pre in makehistdata.pre after
  xl open and before xl close!
  xl open
  add oecdhist.pre
  xl close
- ⇒ Open G7 and type add makehistdata.pre in the command line

#### Check your results!

© 2017 GWS mbH

- 3. Example: use one script with parameters to read in data for many countries
  - ⇒ Download data from <u>http://stats.oecd.org</u>
    - GDP components for at least
       2 countries
    - Save files as GDP\_cc.xlsx,
       E.g. GDP\_DE.xlsx (CC means country code)
    - Store the Excel-files in
    - 1\_data\1A\_rawdata\OECD
  - ⇒ In DatabaseManager.xls each variable needs to be described

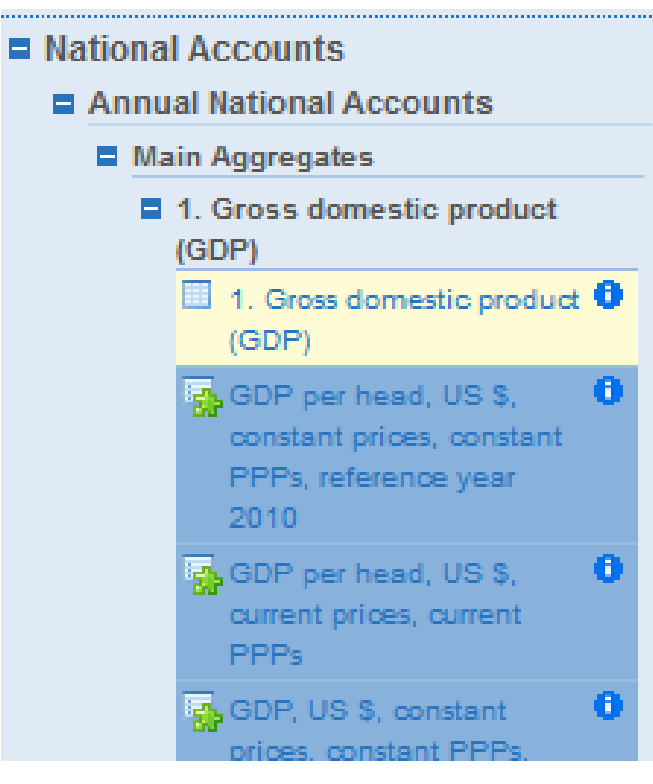

 $\odot$  2017 GWS mbH

- Create a pre-file and save it as gdp\_oecd.pre in the folder 1\_data\1B\_histdata
- ⇒ Use the previously used G7 commands to read in the data
- ⇒ Go to the oecdhist.pre file and add the following commands cd ..\.\1B\_histdata add gdp\_oecd.pre CC1 add gdp\_oecd.pre CC2 cd ..\1A\_rawdata\OECD

CC1, CC2: country codes, e.g. DE, RU

⇒ Open G7 and type add makehistdata.pre in the command line

© 2017 GWS mbH

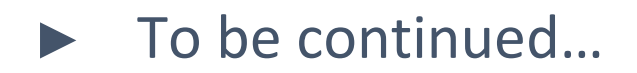

#### Thank you for your attention.

#### Anett Großmann

#### **Frank Hohmann**

T +49 (0) 40933 - 180 E grossmann @ gws-os.com Economist

T +49 (0) 40933 - 130 E hohmann @ gws-os.com Software developer

#### **Confidentiality of Information**

The content of this document is strictly confidential and must not be circulated or used without permission of GWS.

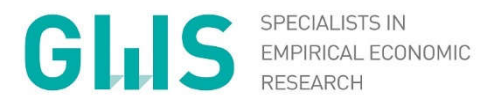

www.gws-os.com

Gesellschaft für Wirtschaftliche Strukturforschung mbH Heinrichstr. 30 49080 Osnabrück Tel + 49 (0) 541 40933-180 Fax + 49 (0) 541 40933-110 grossmann @ gws-os.com

WWW.GWS-OS.COM / © GWS 2017